# SG350XGおよびSG550XGスイッチでのIPv4管 理インターフェイスの設定

## 目的

IPv4管理インターフェイスの設定は、スイッチのIPアドレスの管理に役立ちます。IPアドレスは、ポート、リンク集約グループ(LAG)、仮想ローカルエリアネットワーク(VLAN)、アウトオブバンド(OOB)、またはループバックインターフェイスに設定できます。

Webベースのユーティリティまたはコマンドラインインターフェイス(CLI)を使用して SG350XGまたはSG550XGスイッチを管理するには、スイッチのOOBポートでIPv4デバイス管理 IPアドレスを定義する必要があります。デバイスのIPアドレスは、手動で設定することも、 DHCPサーバから自動的に受信することもできます。

この記事では、Webベースのユーティリティを使用して、スイッチのIPv4管理インターフェイス (OOB)を手動で設定する方法について説明します。

このドキュメントの用語に慣れていない場合は、<u>Cisco Business:新用語一覧</u>。

**注**:CLIを使用してスイッチのIPv4管理インターフェイスを設定する方法については、ここをクリ ック<u>してください</u>。

#### 該当するデバイス |ソフトウェアバージョン

• SG350Xシリーズ | 2.3.0.130 (最新のダウンロード)

• Sx550Xシリーズ | 2.3.0.130 (最新のダ<u>ウンロード</u>)

## IPv4管理インターフェイスの設定

重要:スイッチがスタックモードでスタンバイスイッチが存在する場合、スタックアクティブス イッチオーバー中にネットワークから切断されないように、IPアドレスをスタティックアドレス として設定することを推奨します。これは、スタンバイスイッチがスタックの制御を行う場合、 DHCPを使用すると、スタック上の元のアクティブ対応ユニットが受信したIPアドレスとは異な るIPアドレスを受信する可能性があるためです。

#### OOBインターフェイスでのIPv4アドレスの設定

ステップ1:スイッチのWebベースのユーティリティにログインし、[IP Configuration] > [IPv4 Management and Interfaces] > [IPv4 Interface]を選択します。

**注**:使用できるメニューオプションは、デバイスのモデルによって異なります。この例では、 SG550XG-8F8Tが使用されています。

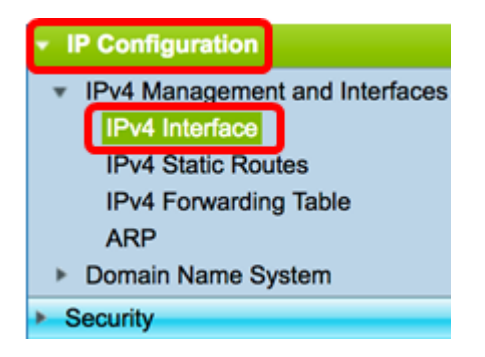

[IPv4 Interface]ページの[IPv4 Interface Table]には、次の情報が含まれています。

- インターフェイス: IPアドレスが定義されているユニットまたはインターフェイス。ループ バックインターフェイスの場合もあります。
- [IP Address Type]:使用可能なオプションは次のとおりです。

- DHCP:Dynamic Host Configuration Protocol(DHCP)サーバから受信。

- Static:手動で入力します。スタティックインターフェイスは、ユーザによって作成される非DHCPインターフェイスです。

- Default:デフォルトでデバイスに存在するデフォルトアドレス。設定が行われる前のアドレス 。

- IP Address:インターフェイスに設定されたIPアドレス。
- Mask:設定されたIPアドレスマスク。
- Status:IPアドレスの重複チェックの結果。

- Temporary — IPアドレス重複チェックの最終結果はありません。

- Valid — IPアドレスの衝突チェックが完了し、IPアドレスの衝突は検出されませんでした。

- Valid-Duplicated:IPアドレスの重複チェックが完了し、重複するIPアドレスが検出されました。
- Duplicated:デフォルトのIPアドレスに重複するIPアドレスが検出されました。

- Delayed:DHCPクライアントが起動時に有効になっている場合、DHCPアドレスを検出する時間 を与えるために、IPアドレスの割り当てが60秒間遅延されます。

- Not Received:DHCPアドレスだけに関連します。DHCPクライアントは、検出プロセスを開始す ると、実際のアドレスを取得する前に、ダミーのIPアドレス0.0.0.0を割り当てます。このダミー アドレスのステータスはNot Receivedです。

注:この例では、IPv4インターフェイステーブルに、DHCPによって割り当てられたIPアドレス が192.168.100.134で、サブネットマスクが255.255.255.0のOOBインターフェイスのエントリが 含まれています。

| IPv4 Interface Table |           |                 |                 |               |        |
|----------------------|-----------|-----------------|-----------------|---------------|--------|
|                      | Interface | IP Address Type | IP Address      | Mask          | Status |
|                      | OOB       | DHCP            | 192.168.100.134 | 255.255.255.0 | Valid  |

ステップ2:[Add]をクリックして、スタティックIPアドレスを手動で割り当てます。

| IPv4 Interface Table |           |                 |                 |               |        |
|----------------------|-----------|-----------------|-----------------|---------------|--------|
|                      | Interface | IP Address Type | IP Address      | Mask          | Status |
|                      | OOB       | DHCP            | 192.168.100.134 | 255.255.255.0 | Valid  |
|                      | Add       | Edit            | Delete          |               |        |

**注**:[Edit]ボタンを使用すると、OOBポートにスタティックIPアドレスを手動で設定することはで きません。

ステップ3:[Interface(インターフェイス)]領域で、[**Out of Band(アウトオブバンド)]をクリッ クします**。

Interface: Unit 1 
Port XG1 
Class 1 
VLAN 1 
Class Copback Oput of Band

ステップ4:[IP Address Type]領域から[Static IP Address]をクリックします。

IP Address Type: Dynamic IP Address Static IP Address

ステップ5:[IP Address]フィールドにOOBインターフェイスのIPアドレスを入力します。

IP Address: 192.168.100.2

注:この例では、192.168.100.2がOOBポートの新しいIPアドレスとして使用されています。

ステップ6:[Mask]領域のオプションボタンをクリックし、対応するサブネットマスクを入力しま す。次のオプションがあります。

- [Network Mask]: このアドレスのIPマスク。
- Prefix Length: IPv4プレフィクスの長さ。

Mask:

Prefix Length 24 (Range: 8 - 30)

**注**:この例では、[Prefix Length]を選択し、対応するフィールドに24を入力します。このフィール ドも255.255.255.0ネットワークマスクに変換されます。

ステップ7:[Apply]をクリックし、[Close]をクリックします。

| Interface:                | Unit 1 ‡ Po                                                       | ort XG1 🛊 🔿 LAG | VLAN 1 COOpback • Out of Band |
|---------------------------|-------------------------------------------------------------------|-----------------|-------------------------------|
| IP Address Type:          | <ul> <li>Dynamic IP Address</li> <li>Static IP Address</li> </ul> |                 |                               |
| IP Address: 192.168.100.2 |                                                                   |                 |                               |
| Mask:                     | O Network Mask                                                    | 255.255.255.0   |                               |
|                           | Prefix Length                                                     | 24              | (Range: 8 - 30)               |

セッションは自動的に閉じられ、スイッチへの接続は失われます。これは、新しい管理IPアドレ スがOOBポートに適用されるためです。

これで、スイッチのIPv4管理インターフェイスアドレスが正しく設定されたはずです。

### IPv4管理インターフェイスへのアクセス

ステップ1:インターフェイスのWebベースユーティリティにアクセスするには、Webブラウザ でIPアドレスを入力します。この例では、192.168.100.2と入力します。

| O Not Secure | 192.168.100.2/ | sf89ead40/config/log_off_page.htm |              | n          |               |
|--------------|----------------|-----------------------------------|--------------|------------|---------------|
|              | - 11 - 1-      |                                   |              |            |               |
| cisco        | witch          | Application:                      | Switch Manag | ement 🛟    |               |
|              |                | Usemame:                          | cisco        |            |               |
|              |                | Password:                         |              |            |               |
|              |                | Language:                         | English 🛊    |            |               |
|              |                |                                   | Log In       | Secure Bro | wsing (HTTPS) |

ステップ2:スイッチのWebベースのユーティリティにログインし、[IP Configuration] > [IPv4 Management and Interfaces] > [IPv4 Interface]を選択します。

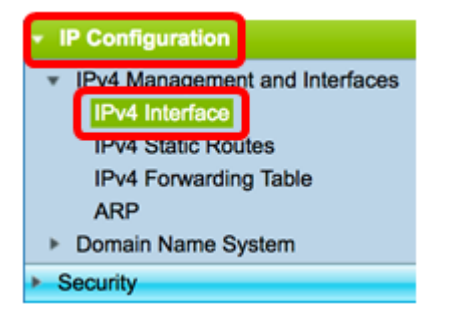

IPv4インターフェイステーブルには、OOBの更新されたIPアドレスが表示され、IPアドレスタイ プとして[Static]が表示されます。

ステップ3:(オプション)[**Save**]をクリック**し**、設定をスタートアップコンフィギュレーション ファイルに保存します。

| Save cisco Language: English<br>Port 10G Stackable Managed Switch |                 |               |               |        |  |
|-------------------------------------------------------------------|-----------------|---------------|---------------|--------|--|
| IPv4 Interface                                                    |                 |               |               |        |  |
| IPv4 Routing: 🗹 Enable                                            |                 |               |               |        |  |
| Apply Cancel                                                      |                 |               |               |        |  |
| IPv4 Interface Table                                              |                 |               |               |        |  |
| Interface                                                         | IP Address Type | IP Address    | Mask          | Status |  |
| OOB                                                               | Static          | 192.168.100.2 | 255.255.255.0 | Valid  |  |
| Add                                                               | Edit            | Delete        |               |        |  |

ステップ4:(オプション)設定したスイッチインターフェイスのCLIにアクセスするには、使用し ているクライアントのIPアドレスを入力します。この例では、PuTTYが使用されています。

**注**:コンピュータがスイッチインターフェイスと同じVLANに接続されていることを確認します 。この例では、192.168.100.2と入力します。

| 🕵 PuTTY Configuration         | ? ×                                                                                                    |
|-------------------------------|----------------------------------------------------------------------------------------------------|
| PullY Configuration Category: | Basic options for your PuTTY session         Specify the destination you want to connect to         Host Name (or IP address)       Port         192.168.100.2       22         Connection type:       Post         Raw       Telnet       Rlogin         Load, save or delete a stored session         Saved Sessions         Default Settings       Load         Default Settings       Delete         Close window on exit:       Only on clean exit |
| <u>A</u> bout <u>H</u> elp    | <u>O</u> pen <u>C</u> ancel                                                                                                    |

スイッチのCLIにアクセスできる必要があります。

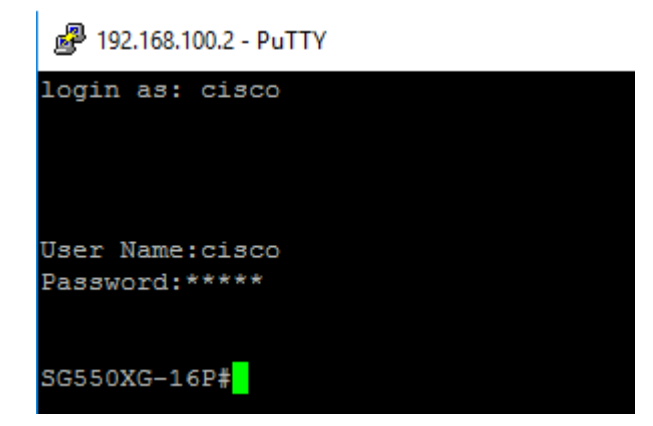

これで、IPv4管理インターフェイスアドレスを使用して、スイッチのWebベースのユーティリティまたはCLIに正常にアクセスできました。

この記事に関連するビデオを表示...

シスコのその他のテクニカルトークを表示するには、ここをクリックしてください